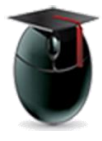

## Post an announcement

## Learning Objective:

After reading this document you'll be able to post an announcement, set duration of availability, mark it to be emailed to students, and attach a link to material within the course.

Using the Announcement tool instructors can post announcements on their Bb course shell and email a copy to students. Start by selecting Announcements from the course menu [1].

Note: Don't see Announcements in your course menu? See this document: http://bit.ly/wpu-bb-editcoursemenu

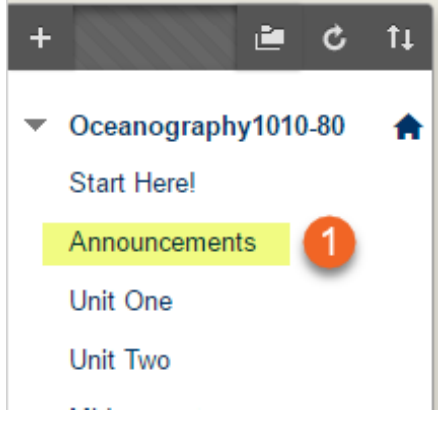

In the Announcements in interface select Create Announcement [2].

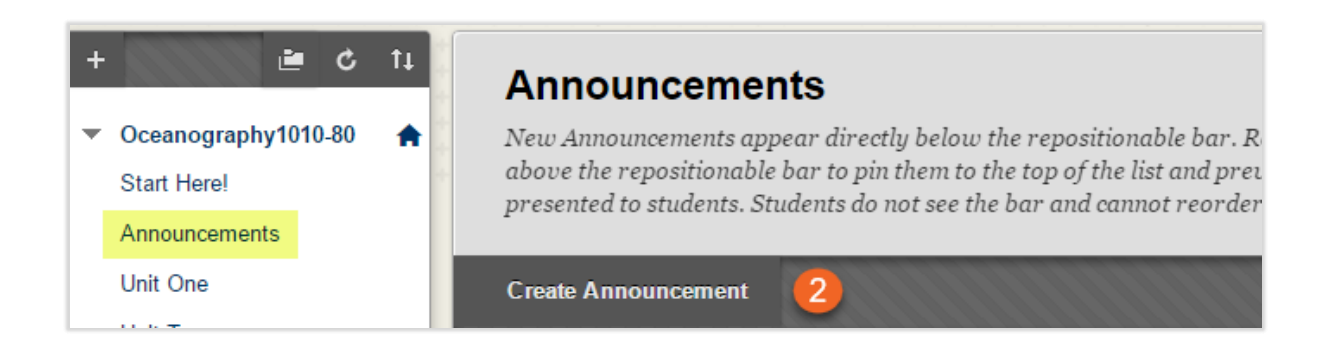

William Paterson University, http://www.wpunj.edu

In the first section of the **New Announcement** interface enter a catchy and descriptive Subject [3] then enter the content of the announcement in the rich text editor [4]. Use the text editor to change the size and font of the *content*, add images, links, YouTube videos and the like.

| ⊁ Subject    |               |       |                | R             | Reminder: midterm in class on October 4! |         |        |     |                  |                  |   |    |    |     |     | ] 📕 🕥 Black |       |          |               |
|--------------|---------------|-------|----------------|---------------|------------------------------------------|---------|--------|-----|------------------|------------------|---|----|----|-----|-----|-------------|-------|----------|---------------|
| Mes<br>For t | sage<br>the t | oolba | ar, pr         | ess ALT+F10 ( | PC                                       | ) or Al | _T+FN+ | F10 | (Mac             | :).              |   |    |    |     |     |             |       | Cha      | nge text colo |
| т            | Т             | T     | Ŧ              | Paragraph     | v                                        | Arial   |        | Ŧ   | 3 (12)           | pt)              | Ŧ | := | -  | i E | T   | - 🌶         | - 🖉   | -        |               |
| Ж            | Ľ             | Ô     | Q              | n a E         | ≣                                        | ≣≣      |        | 4   | $\mathbf{T}^{x}$ | $\mathbf{T}_{x}$ | ð | 25 | ۲ſ | ¶٩  | - • |             | ABC - |          |               |
| Ø            | 24            | ۲     | $\mathbf{f}_x$ | 🛟 Mashups 👻   | ٩                                        | T 66    | © C    | Ĵ   |                  |                  |   |    |    |     | •   |             |       | HTML CSS |               |

Note: For more information on using the rich text editor see this short video: http://bit.ly/wpu-bb-richtexteditor

**Options** include date restrictions [5]. Select *Not Date Restricted* and the announcement will be available throughout the course. Select *Date Restricted* to define the period during which the announcement will be visible to students.

To send an email notification of the announcement select the **Email Announcement** radio box [6].

| Duration                 | Not Date Restricted                                                                                                    |
|--------------------------|----------------------------------------------------------------------------------------------------|
| 5                        | Calendar selector Clock selector Order Restricted                                                                                                    |
| Select Date Restrictions | ✓ Display After 09/29/2016 12:30 AM Solution Solution |
|                          | Display Until 10/04/2016 D2:30 PM C2:30 PM Enter dates as mm/dd/yyyy. Time may be entered in any increment.                                                                                                    |
| Email Announcement       | Send a copy of this announcement immediately                                                                                                    |

The **Course Link** option allows the instructor to point students to content within the course [7].

Finish by selecting the **Submit** button [8] – no content will be saved or posted until you Submit!

| COURSELINK                     |                                     |        |        |
|--------------------------------|-------------------------------------|--------|--------|
| Click Browse to choose an item |                                     |        |        |
| Location 7                     | /Unit One/Critical Assessmel Browse |        | 8      |
|                                |                                     | Cancel | Submit |

Questions? Please file a ticket with the Help Desk:

http://www.wpunj.edu/helpdesk